Tutorial

# **Kubernetes** 클러스터 구성

# (Creating Kubernetes Cluster)

of the state of the state of th

A STREET

T- ALL IN ALL INCOMENTS

AND IN THE REAL PROPERTY OF

 SAMSUNG SDS

October 2024

Copyright 2024. Samsung SDS Co., Ltd. All rights reserved.

# Contents

| 1. | 학습목표    | 1 |
|----|---------|---|
| 2. | 들어가기    | 1 |
| 3. | 사전 요구사항 | 2 |
| 4. | 따라하기    | 2 |
| 5. | 정리하기    | 7 |

#### 1. 학습목표

- Kubernetes 기술구조를 이해합니다.
- SCP Kubernetes Engine 서비스 개념을 이해합니다.
- SCP Kubernetes Engine 클러스터 생성을 실습합니다.

## 2. 들어가기

2.1 서비스 구성도

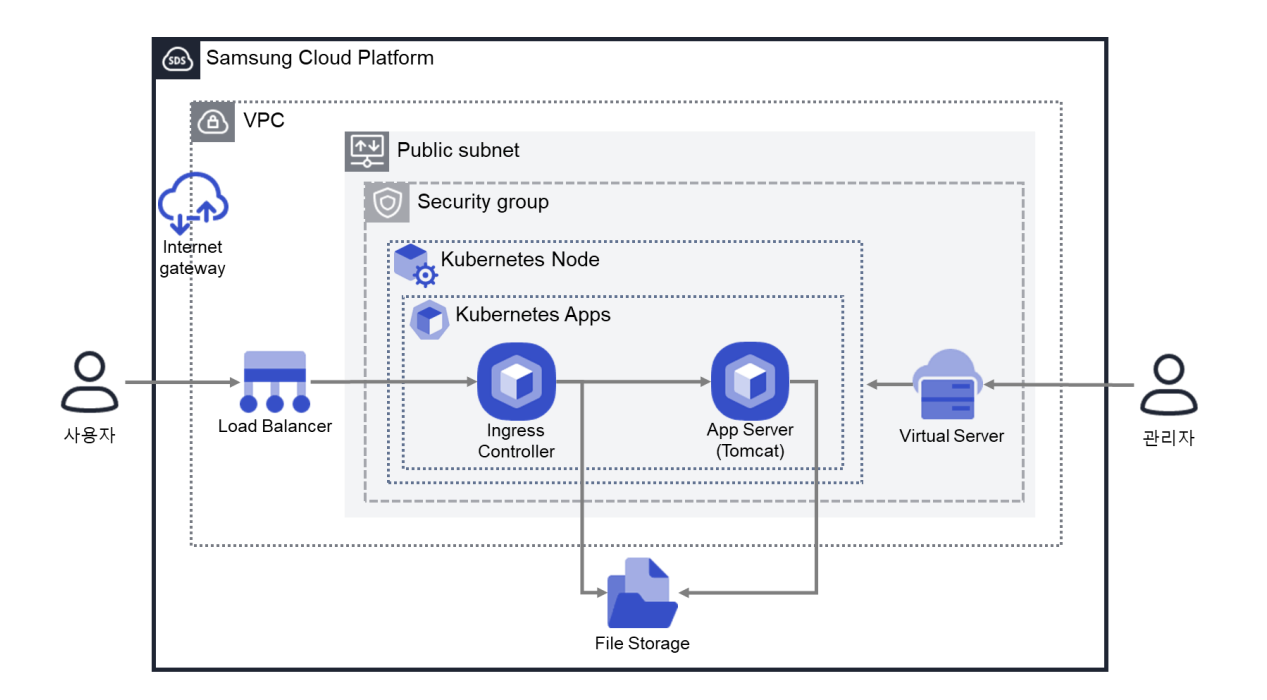

#### 3. 사전환경 구성

이 실습을 시작하기 전, 다음 실습이 선행되어야 합니다. VPC 생성: 자세한 내용은 <u>VPC 네트워크 환경 구성 가이드</u>를 참조하세요 Security Group 생성: 자세한 내용은 <u>Security Group 설정 가이드</u>를 참조하세요 Load Balancer 생성: 자세한 내용은 <u>Load Balancer 생성 가이드</u>를 참조하세요. File Storage 생성: 자세한 내용은 <u>File Storage 생성 가이드</u>를 참조하세요. Kubernetes Node CLI 접속환경 구성: <u>Kubernetes Node CLI</u>를 참조하세요.

### 4. 따라하기

#### 4.1 Kubernetes 클러스터 생성하기

 모든 상품 → Container → Kubernetes Engine → 클러스터의 '상품신청' 버튼을 선택합니다. 선행상품 목록을 확인할 수 있습니다 - VPC, Security Group, Load Balancer, File Storage(New)

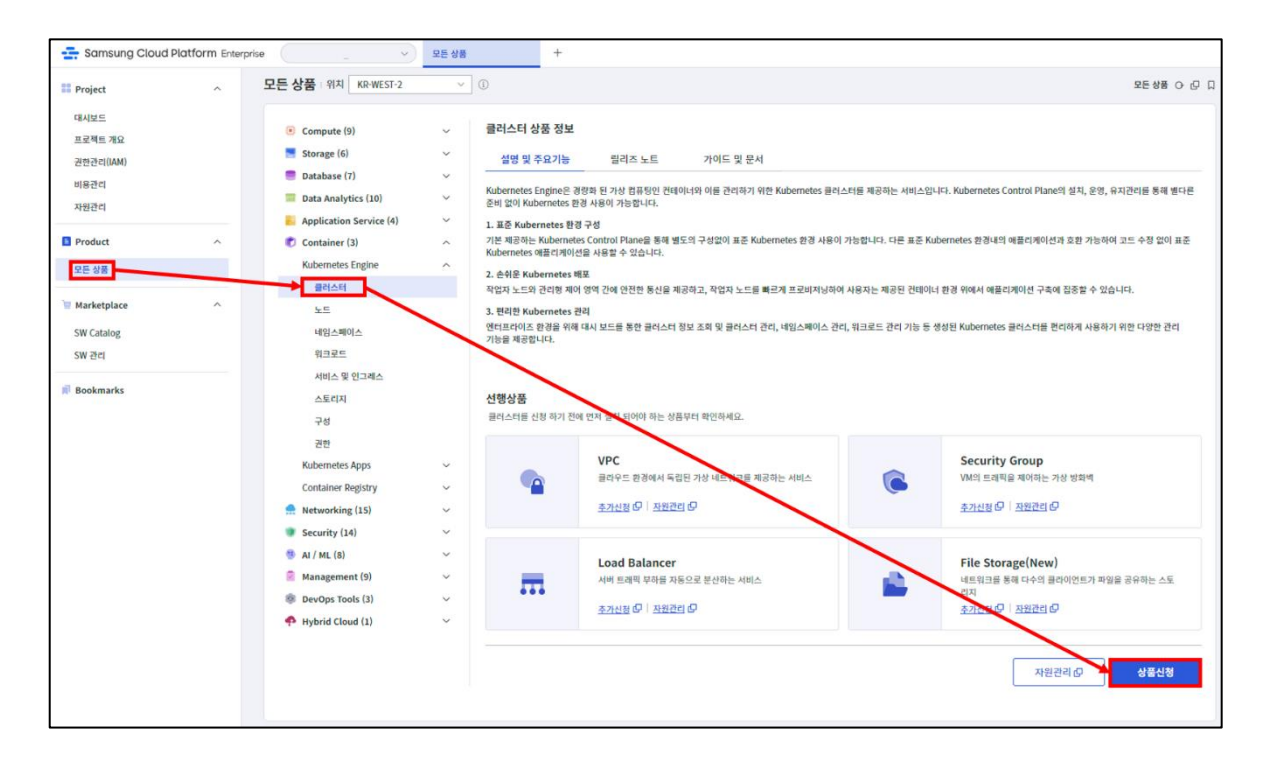

② Kubernetes Engine - 클러스터 신청 화면에서 필수정보를 입력합니다.

[입력정보]-클러스터명: 명명규칙 참고 이름 기입("k8scl"+ 개인 ID, 예시: k8sclxx)-제어영역 설정• Kubernetes 버전: v1.26.8• 퍼블릭 엔드포인트 액세스: 사용 안함• 프라이빗 엔드포인트 액세스: 사전 생성한 Bastion Host(Bastionxx)• 제어영역 로깅: 사용 선택-네트워크 설정• VPC - 사전 생성한 VPC (예, VPCxx)• 서브넷: 사전 생성한 프라이빗 서브넷(예, PRISUBxx)• Security Group: 사전 생성한 Security Group 선택 (예, WebSGxx)• Load Balancer: 사용 선택 후 사전 생성한 Load Balancer 선택<br/>(예, LBxx)• 연결 Volume 명 - 사전 생성한 File Storage(VM) 선택 (예, fsxx)

| 러스터밍 *         | k8sclxx                 |                                                    |                         |
|----------------|-------------------------|----------------------------------------------------|-------------------------|
| 비어영역 설정        | Kubernetes 버전           | 7/30                                               | 에상 금액<br>신청한 상품 중 1개    |
|                | 프라이빗 엔드포인트<br>점근 제어 ①   | 전 사용<br>정근 허용 리소스 * 총1 : 5개력 보기 ∨ 주기               | 클러스터 신청 W 73,0          |
|                |                         | 생품+초     목소스명 프       Virtual Server     bastionxx | ಕೆ ಇಳಿ ಕಿಇೆ.<br>₩ 73,00 |
|                |                         |                                                    |                         |
|                | 퍼블릭 엔드포인트<br>접근/접근 제어 ① | □ 48                                               |                         |
|                | 제어영역 로깅 ①               | □ 48                                               |                         |
| 트워크 설정         | VPC                     | VPCox ~                                            |                         |
|                | 서브넷                     | PRISUBIX   PRIVATE V                               |                         |
|                | Security Group *        | WebSGxx 검색                                         |                         |
|                | Load Balancer (1)       | ≤ ४८<br>LBxx                                       |                         |
| lle Storage 설정 | 기본 Volume (NFS) *       | fsor_sayzas 검색                                     |                         |
|                | 추가 Volume (CIFS)        |                                                    |                         |
|                | 클러스터 신청 후 사용자 가이드(      | 비따라 클러스터 상세 화면에서 노드 풀을 추가해 주시기 바랍니다.               |                         |
| 추가 정보 입력       |                         |                                                    |                         |
| 11             | 태그 추가 SCP:userxx >      | Ð                                                  |                         |
|                | 🕕 신규태그 추가는 상품신청 온       | 료 후 적용됩니다.                                         |                         |

 신청 정보 확인 화면에서 생성하고자 하는 클러스터 금액을 확인하고 완료 버튼을 선택합니다.

| 신청 정보 확인      |         |  |
|---------------|---------|--|
|               |         |  |
| k8sclxx       |         |  |
| 클러스터명         | k8sclxx |  |
| Kubernetes 버전 | v1.26.8 |  |

④ Kubernetes Engine 생성작업 진행(상태: Creating → Running) 중 대기합니다.

| 클러스터                |      |             |             |         |      |
|---------------------|------|-------------|-------------|---------|------|
| 총 1   20 개씩 보기 \vee |      | All My 클러스티 | 너 명을 입력하세요. | Q 상세검색  | 상품신청 |
| 클러스터명 👫             | 노드 수 | 버전          | 위치 프        | 상태      |      |
| k8sclxx             |      | v1.26.8     | KR-WEST-    | Running | 상품해지 |

#### ⑤ 생성된 클러스터의 이름(클러스터명)을 선택하여 확인합니다.

| < Kubernetes Engine | - <mark>클러스터 상세</mark> 🛛 k8sc                                                                                                    | :box                          |                                            | i > 자원관리 > Kubernetes Engine - 클러스터 상체 O 亿 🗍      |
|---------------------|----------------------------------------------------------------------------------------------------|-------------------------------|--------------------------------------------|---------------------------------------------------|
| Running             |                                                                                                    |                               |                                            | 상고에지                                              |
| 상세정보                | 노드풀                                                                                                    | 태그 작업이력                       |                                            |                                                   |
| 프로젝트                |                                                                                                    |                               | 위치                                         | KR-EAST-1                                         |
| 상품/서비스              | kubernetes-engine                                                                                                    |                               | 자원 유형                                      | kubernetes-cluster                                |
| 자원명                 | k8sclxx                                                                                                    |                               | 자원ID                                       | HSCLUSTER-pKV-QEgFsmcHTpqHQ8Cktj                  |
| SRN                 | srn:public:KR-EAST-1:KORE                                                                                                    | A-EAST-1-SCP-B001:PROJECT-wTZ | dT2dYrHcKqT0WDhkTxe:kubernetes-engine:kube | rnetes-cluster/HSCLUSTER-pKV-QEgFsmcHTpqHQ8Cktj 🕞 |
| 생성자                 |                                                                                                    |                               | 생성일시                                       | 2023-08-29 10:11:01 (Asia/Seoul, GMT +09:00)      |
| 클러스터명               | k8scbox                                                                                                    |                               |                                            |                                                   |
| 제아영역 실정             | Kubernetes 버전<br>프리이빗 엔드포인트<br>접근 제이 안 프로인트<br>제몰릭 엔드포인트<br>제몰릭 엔드포인트<br>제몰릭 엔드포인트<br>접근/접근 제어 안<br>제몰릭 엔드포인트<br>접근 해용 IP 함위<br>제어영역 로깅 ① 안 | v1.25.10<br>01418<br>48<br>48 | kubeconfig                                 |                                                   |

#### 4.2 Node Pool 추가하기

① 클러스터 상세 화면에서 노드 풀 탭을 선택하고, 노드 풀 추가를 클릭합니다.

| < Kubernetes Engi | ine - 클러스터 상세 미k8 | 3sclxx |       |              | > : | 자원관리 > Kubernetes | Engine - 클러스터 상세 (아 12 🗍 |
|-------------------|-------------------|--------|-------|--------------|-----|-------------------|--------------------------|
| Running           |                   |        |       |              |     |                   | 상품해지                     |
| 상세정보              | 노드 풀              | 태그 작업이 | 력     |              |     |                   |                          |
| 노드풀 정보 ①          | 최대 노드 수 0         |        |       |              |     |                   | 노드 풀 추가                  |
|                   | 위치                | 노드 풀 명 | 서버 타입 | 서버 OS        | 버진  | 노드 수              | 상대                       |
|                   |                   |        |       | 리면 정보가 없습니다. |     |                   |                          |

② Kubernetes Engine 노트 풀 신청 화면에서 입력정보를 기록 후 완료 버튼을 선택합니다.

| [입력정보]                                                                                                    |  |
|----------------------------------------------------------------------------------------------------|--|
| <ul> <li>노드 풀: node+개인 ID(명명규칙 참고, 예시: nodexx) 입력</li> <li>노드 풀 자동 확장/축소: 미사용</li> <li>서버 OS: Ubuntu 선택</li> <li>노드 수: 2 입력</li> <li>서버 유형: STANDARD 선택</li> <li>서버 타입: s1v2m4 선택</li> <li>Block Storage: SSD 100GB 선택</li> <li>노드 자동 복구: 미사용</li> </ul> |  |

| 주가물 노트 불의 경색 성보 별 법 역 여 세요.<br>노드 불의 각 노드의 접 속정보는 default (root) 개정으로 열 의의 password가 발급되며, 신청자가 등록한 휴대폰 번호로 통보됩니다.<br>최대 노드 수 2대 / 100대<br>위치 KR-EAST-1<br>노드 풀 자동 확장/숙소 미사용 ✓<br>서버 유형 Standard ✓ 노드 수 * 2<br>서버 유업 Standard ✓ 보드 수 * 2<br>서버 유업 Standard ✓ 甘스 노드 수 1-100 사이의 같은 입력하세요.                                                                                                    | ₩ 78,84  |
|----------------------------------------------------------------------------------------------------|----------|
| NIX       KR-EAST-1         NIX       KR-EAST-1         L=E # *       nodexx         L=E # *       nodexx         L=E # *       nodexx         L=E # *       nodexx         L=E # *       nodexx         L=E # *       nodexx         L=E # *       2         MH # RB       Slx2m4(vCPU 2) Memory 4G)         N # A 5 = E # *       1-100 Av0(m3 2) @10#Av0.                                                                                                    | ₩ 78,84  |
| NX         KRE-EAST_1         LE 量 x/G 和 (x + 2 + 2)         DIA-R         x = Dia-R         x = Dia-R          x = Dia-R | ₩ 78,84  |
| 노드물*         nodexx         노드물자동학정/축소         미사용         중 예상           서비 유형         Standard         노드수*         2         \\ \ \ \ \ \ \ \ \ \ \ \ \ \ \ \ \ \ \                                                                                                     |          |
| 서버 유형     Standard     노드수・     2       서버 타입     Slv2m4(vCPU 2) Memory 4G)     ✓     최소노드수     1~100 사이의 값을 입력하세요.                                                                                                    | 상 금액(1개물 |
| 서바타입 Slv2m4(vCPU 2  Memory 4G) ✓ 최소 도도 수 1-100 사이의 값을 입력하세요.                                                                                                    | 8,840    |
|                                                                                                    |          |
| 서버 OS Ubuntu 22.04 (Kubernetes) > 최대 노드 수 1-100 사이의 값을 입력하세요.                                                                                                    |          |
| Block Storage *         SSD          100         GB         볼륨 암호화 ①         노드자동 복구         미사용                                                                                                    |          |

- ③ 노드 풀 탭페이지에서 상태정보를 확인하며 대기합니다. (Scaling Up → Running)
  - Scaling Up 상태가 지속되고 Running 상태로 변경 안된다면 'Scaling Up' 상태메시지 우측 자세히 보기를 선택하여 '노드 정보'에서 Failed 여부를 확인합니다.

| < Kubernetes En | gine - 클러스터 상세   | k8sclxx |                      |                    |          | > 자원관리 > | Kubernetes Engine - 클러스티 | <b>남상세</b> ⊙ ☑ □ |
|-----------------|------------------|---------|----------------------|--------------------|----------|----------|--------------------------|------------------|
| Running         |                  |         |                      |                    |          |          |                          | <b>날품</b> 혜지     |
| 상세정보            | 노드 풀             | 태그      | 작업이력                 |                    |          |          |                          |                  |
| 노드 풀 정보 🕕       | 최대 노드 수 <b>2</b> |         |                      |                    |          |          | [                        | 노드 풀 추가          |
|                 | 위치               | 노드 쭏 명  | 서버 타입                | 서버 OS              | 버전       | 노드 수     | 상태                       |                  |
|                 | KR-EAST-1        | nodexx  | Standard s1v2m4(vCP… | Ubuntu 18.04 (Kub… | v1.25.10 | 0/2      | Scaling Up               |                  |
|                 |                  |         |                      |                    |          |          | 노드 정보                    |                  |
|                 |                  |         |                      |                    |          |          | 노드 풀 변경                  |                  |
|                 |                  |         |                      |                    |          |          | 노드 풀 업그                  | 레이드              |
|                 |                  |         |                      |                    |          |          | 노드 풀 삭제                  |                  |

④ 노드가 생성되면 문자메시지로 생성결과와 접속계정 정보를 수신하게 됩니다.

| CMP Notification<br>[Web발신]         |
|-------------------------------------|
| Virtual Server has been created     |
| Successfully.                       |
| VM Name : ske-                      |
| nodexx-                             |
| ID : root                           |
| Password :                          |
| * Please be sure to change your     |
| temporary password before using it. |

### 5. 정리하기

- Kubernetes 클러스터를 생성합니다.
- Kubernetes 클러스터에 노드풀을 추가합니다.